# KOM IGÅNG MED

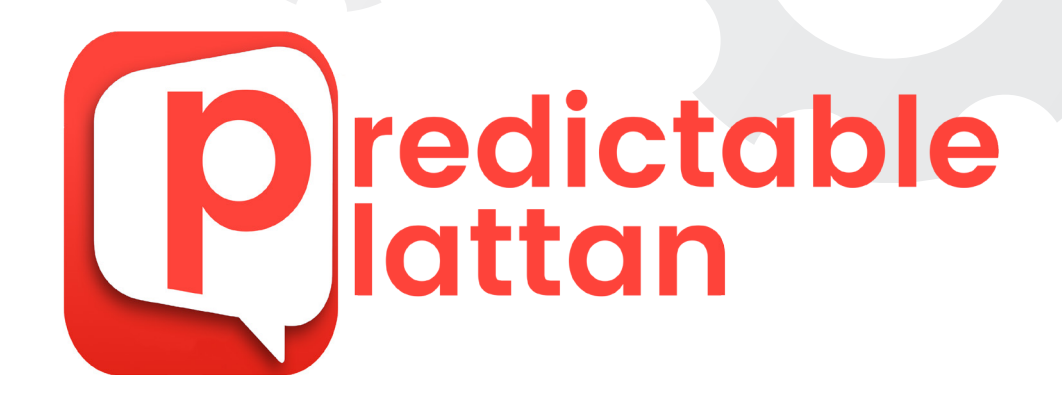

| Det är     Det finns     Jag var       Q     W     E     R     T     Y     U     I       A     S     D     F     G     H     J     K                      | 1.1 |   |     |     |            |
|----------------------------------------------------------------------------------------------------|-----|---|-----|-----|------------|
| Q         W         E         R         T         Y         U         I           A         S         D         F         G         H         J         K |     |   | Men | kan | $\bigcirc$ |
| A S D F G H J K                                                                                                    | I   | 1 | 0   | Р   |            |
|                                                                                                    | к   | к | L   | Å   |            |
| Z X C V B N M Ä                                                                                                    | Ä   | Ä | Ö   | ←   |            |
| ▲ 123 < ▲ 123  ▲ Mellanslag                                                                                                    |     |   | Q   | Q   |            |

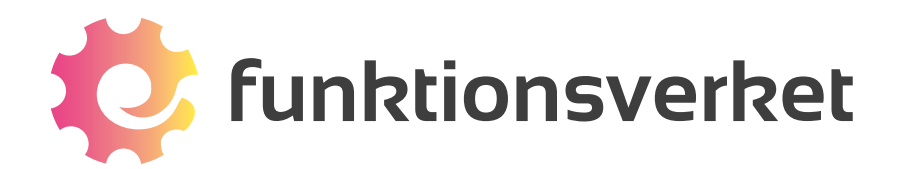

# Innehåll

| Starta PredictablePlattan    |
|------------------------------|
| Översikt4                    |
| Börja kommunicera5           |
| Så fungerar ordprediktionen6 |
| Skärmtangentbordet7          |
| Funktionstangenter8          |
| Snabbtangenter10             |
| Använd sparade fraser13      |
| Inställningar17              |
| Historik17                   |
| Välj nyhetskanal17           |
| Välj talsyntes18             |
| Alternativa sätt att styra19 |
| Anslut till WiFi20           |
| Backup21                     |
| Ladda batteriet22            |
| Skötselråd23                 |

## Starta PredictablePlattan

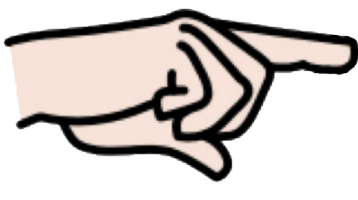

Tryck på knappen för att starta.

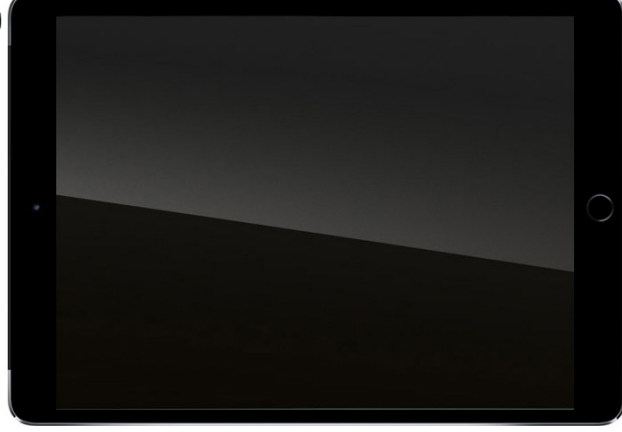

Tryck på den här:

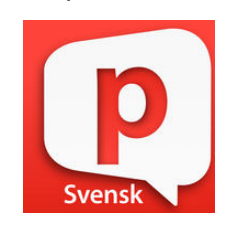

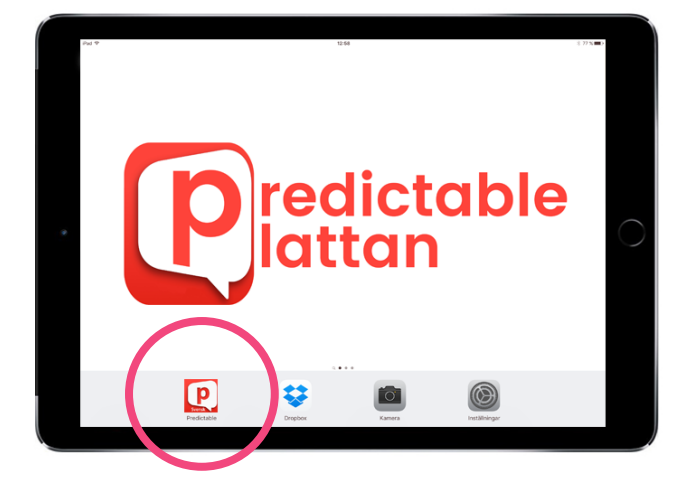

| ~        |         |            |         |          |    |         |      |       | Ś  |
|----------|---------|------------|---------|----------|----|---------|------|-------|----|
| Ja<br>De | g<br>et | Min<br>Men |         |          |    |         |      | A     | Ū  |
|          |         |            |         |          |    |         |      | i≡    | ٢  |
| ſ        | Det är  |            | Det fin | ns       | I  | lag var |      | Men k | an |
| Q        | w       | Е          | R       | т        | Y  | U       | I.   | 0     | Р  |
| А        | s       | D          | F       | G        | н  | J       | к    | L     | Å  |
| z        | х       | с          | v       | В        | Ν  | м       | Ä    | Ö     | ←  |
| +        | 123     | ŝ          | М       | ellansla | ag | ↩       | [])) | Q     | Q  |

Klart!

# Översikt

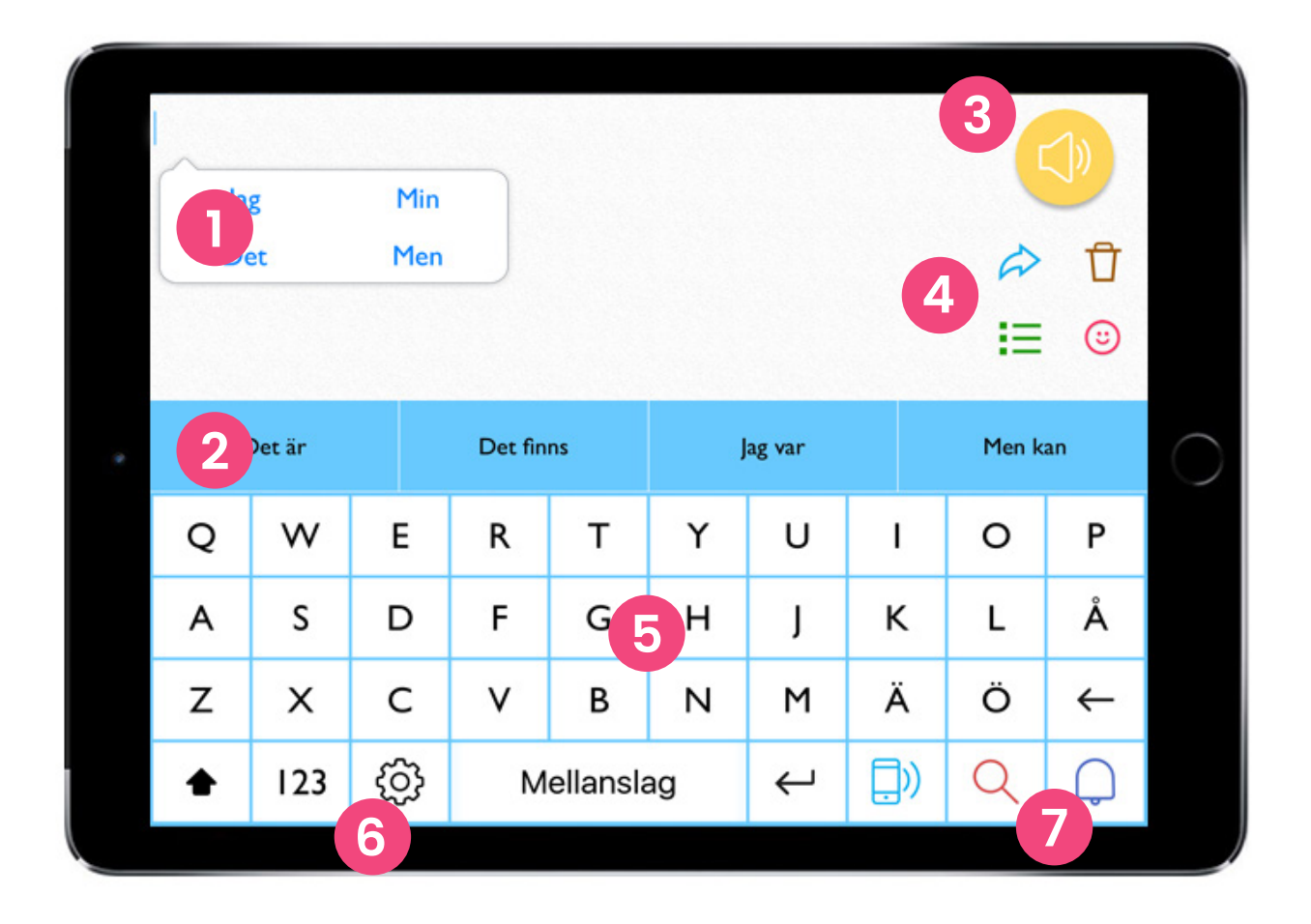

- **Ordförslag** baseras på det du skriver. Klicka på ett ord för att skriva det.
- 2 Ordförslag baseras på det du skriver. Klicka på ett ord för att skriva det.
- **3 Talknappen** läser upp det du skrivit.
- 4 Snabbtangenter Använd, Radera, Fraser och Känsloikoner
- **5 Tangentbord** klicka på bokstäverna för att skriva.
- 6 Inställningar klicka på kugghjulet för att öppna inställningsmenyn.
- 7 Funktionstangenter anpassas till de funktioner som du använder mest.

# Börja kommuncera

| <u> </u> |     | Mi  |            |   |         |   |   |       |              |
|----------|-----|-----|------------|---|---------|---|---|-------|--------------|
| Jag      |     | Men |            |   |         |   |   |       | Ĥ            |
|          |     |     |            |   |         |   |   | ~     |              |
|          |     |     |            |   |         |   |   | =     | (::)         |
| Det är   |     |     | Det finns  |   | Jag var |   |   | Men k | an           |
| Q        | W   | Е   | R          | Т | Y       | U | I | 0     | Р            |
| А        | S   | D   | F          | G | н       | J | К | L     | Å            |
| Z        | х   | С   | V          | В | N       | Μ | Ä | Ö     | $\leftarrow$ |
|          | 123 | ැටු | Mellanslag |   |         | Ļ | ľ | (+)   | Q            |

Skriv in det du vill säga. Tryck på den stora gula talknappen, så läser en talsyntesröst upp ditt meddelande.

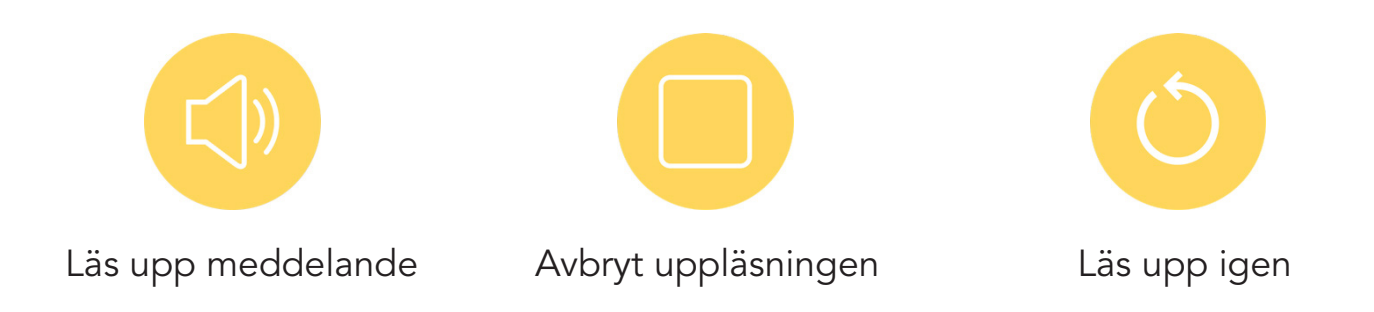

### Så fungerar ordprediktionen

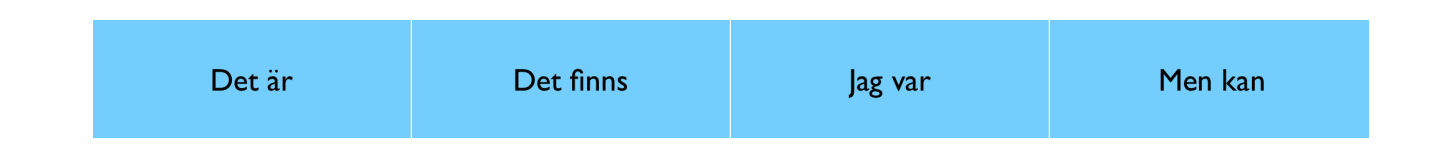

När du skriver in ditt meddelande dyker det upp ett antal ordförslag. Det gör att du snabbare och enklare kan få fram det du vill säga.

Vilka förslag som visas beror dels på de bokstäver som du skriver in, men även innehåll och grammatik spelar roll.

PredictablePlattan lär sig också hur du brukar skriva och ger ordförslag som passar just dig. Om du t.ex. skriver "Jag bor i Stockholm" två gånger, så lär den sig detta och ger förslaget "Stockholm" nästa gång du skriver "Jag bor i".

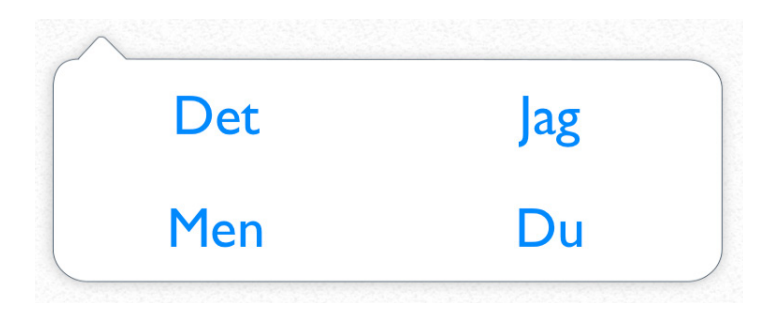

Du kan själv välja om du vill ha både pratbubbla och remsa med ordförslag eller bara remsa. Det går också att ställa in om du vill få ett eller två ord per förslag.

För att byta inställning gå till Inställningar > Förutsägelse av ord > Prediktionstyp

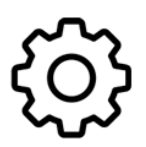

Klicka på kugghjulet för att öppna Inställningar.

Om du är ovan vid att använda ett skärmtangentbord kan det vara bra att känna till funktionen för dessa tangenter:

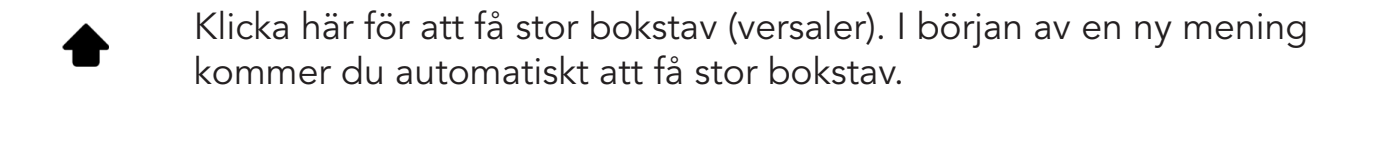

- **123** Klicka här om du vill skriva punkt, siffror eller specialtecken.
  - Klicka här för att göra en radbrytning i ditt meddelande.
  - Klicka här för att radera det tecken som du skrev senast.

#### Ändra tangentbordets utseende

Du kan anpassa tangentbordets utseende under Inställningar > Tangentbord

Det finns t ex ett tangentbord med större tangenter (10-tangenters tangentbord) som kan göra det enklare att träffa rätt tangent.

| abcdef | ghijkl | mnopqr | stuvwx       | yzåäö |
|--------|--------|--------|--------------|-------|
| 123    | .?!    |        | $\leftarrow$ |       |

### Funktionstangenter

Längst ner till höger på startskärmen finns tre funktionstangenter. Vid leverans är PredictablePlattan inställd med funktionstangenterna Vänta, Sök och Alarm.

Du kan byta till andra funktioner genom att gå till Inställningar > Tangentbord > Funktionsknapp på tangentbord

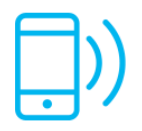

Vänta

Ibland kan det ta lite tid att skriva in det som du vill säga. Funktionen Vänta kan läsa upp ett meddelande för din samtalspartner med information om att du är på väg att säga något men inte riktigt är klar. Det kan till exempel vara *Jag är snart klar* eller *Ha tålamod medan jag skriver är du snäll*.

Tryck på Vänta så läses meddelandet upp.

Du kan också göra en inställning att meddelandet automatiskt läses upp när du skrivit under ett antal sekunder.

Gör dina val under Inställningar > Hjälpmedel > Vänta

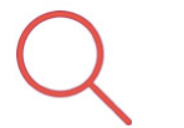

Sök

Skriv in ett ord i meddelandefönstret och tryck på Sök. Du kommer att få upp till 16 frasförslag (från dina fraser och/eller talhistorik) som innehåller ordet. Klicka på frasen för att skriva den i meddelandefönstret.

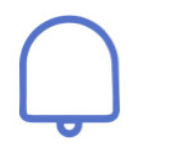

Alarm

Om du har svårt att använda din röst kan det ibland uppstå situationer där du får problem att meddela att du behöver hjälp med eller vill säga något. Då kan alarmknappen vara bra att ha.

Om du vill ha en annan alarmsignal kan du byta signal under Inställningar > Tangentbord > Klockvarning

Klockvarning

#### Byt till andra funktionstangenter

Tanken med funktionstangenter är att du snabbt ska komma åt funktioner som du använder ofta.

Om du vill byta ut en eller flera av funktionstangenterna går du till Inställningar > Tangentbord > Funktionsknapp på tangentbord

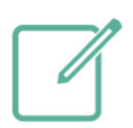

**TIPS!** Med *Igenkänning av handskrift* kan du skriva för hand på skärmen istället för att använda skärmtangentbordet.

Skriv in ditt ord med fingret, möjliga förslag visas. Tryck på rätt ord för att skriva det i meddelandefältet.

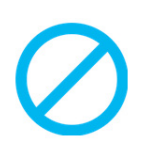

TIPS! Välj Ingen för att ta bort funktionstangenten.

### Snabbtangenter

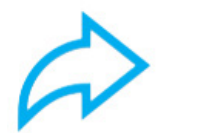

Använd

Genom att trycka på Använd (den blå pilen) får du upp ett antal snabbval. Om du har skrivit in ett meddelande kan du dela detta med andra på flera sätt.

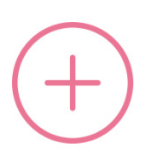

Lägg till fraser Lägg till fraser till ditt sparade bibliotek av fraser.

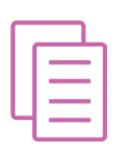

Kopiera Kopiera den text som du har skrivit i meddelandefönstret.

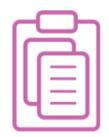

Klista in text i meddelandefönstret som du har kopierat.

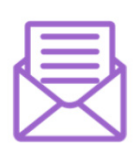

E-post

Du kan skicka ditt meddelande som e-post. Under Inställningar kan du ställa in den e-postadress som du vill skicka ifrån.

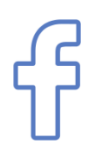

#### Facebook

Uppdatera din status på Facebook. Du måste trycka direkt på skärmen, det fungerar inte med alternativa styrsätt.

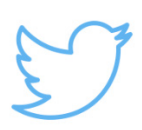

#### Twitter

Skicka ditt meddelande som en tweet. Du måste trycka direkt på skärmen, det fungerar inte med alternativa styrsätt.

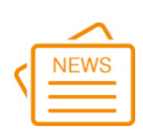

#### Nyhetsflöde

Med nyhetsflödet kan du blädda igenom aktuella nyheter och få dem upplästa.

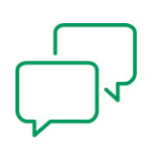

#### Meddelande

Skicka ditt meddelande som SMS (iMessage). Du måste trycka direkt på skärmen, det fungerar inte med alternativa styrsätt.

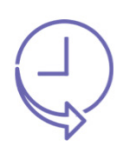

#### Historik

Öppna din historik för att se vad du har sagt tidigare. Du kan också klicka på en fras så skrivs den i meddelandefönstet.

Du kan anpassa vilka alternativ som dyker upp när du klickar på Använd. Gå till Inställningar > Layout > Använd menyval

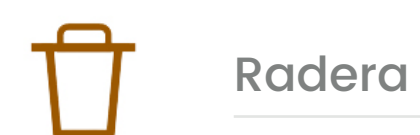

Klicka på Radera för att sudda bort det du skrivit. Du får tre val:

- Radera bokstav
- Radera ord
- Radera allt

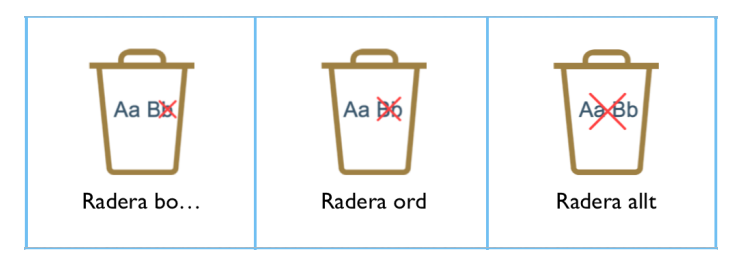

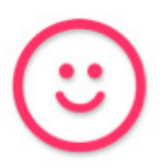

Du kan få hjälp att uttrycka känslor i ett samtal via känsloikoner. Med talsyntesens hjälp kan du skratta, vissla, gäspa, o s v.

| whistle | cough  | laugh |
|---------|--------|-------|
| yawn    | oh     | Mmm   |
| kiss    | throat |       |

Välj vilka känsloikoner som visas och om de ska ha kvinnlig eller manlig talsyntes genom att gå till Inställningar > Layout > Hantera emotikoner

Där finns också möjlighet att spela in egna känsloikoner.

### Fraser

Klicka på Fraser för att byta från skärmtangentbordet till ett bibliotek med dina sparade fraser. På så vis kan du snabbt uttrycka saker som du säger ofta.

Läs mer på kommande sidor om att använda fraser.

### Använd sparade fraser

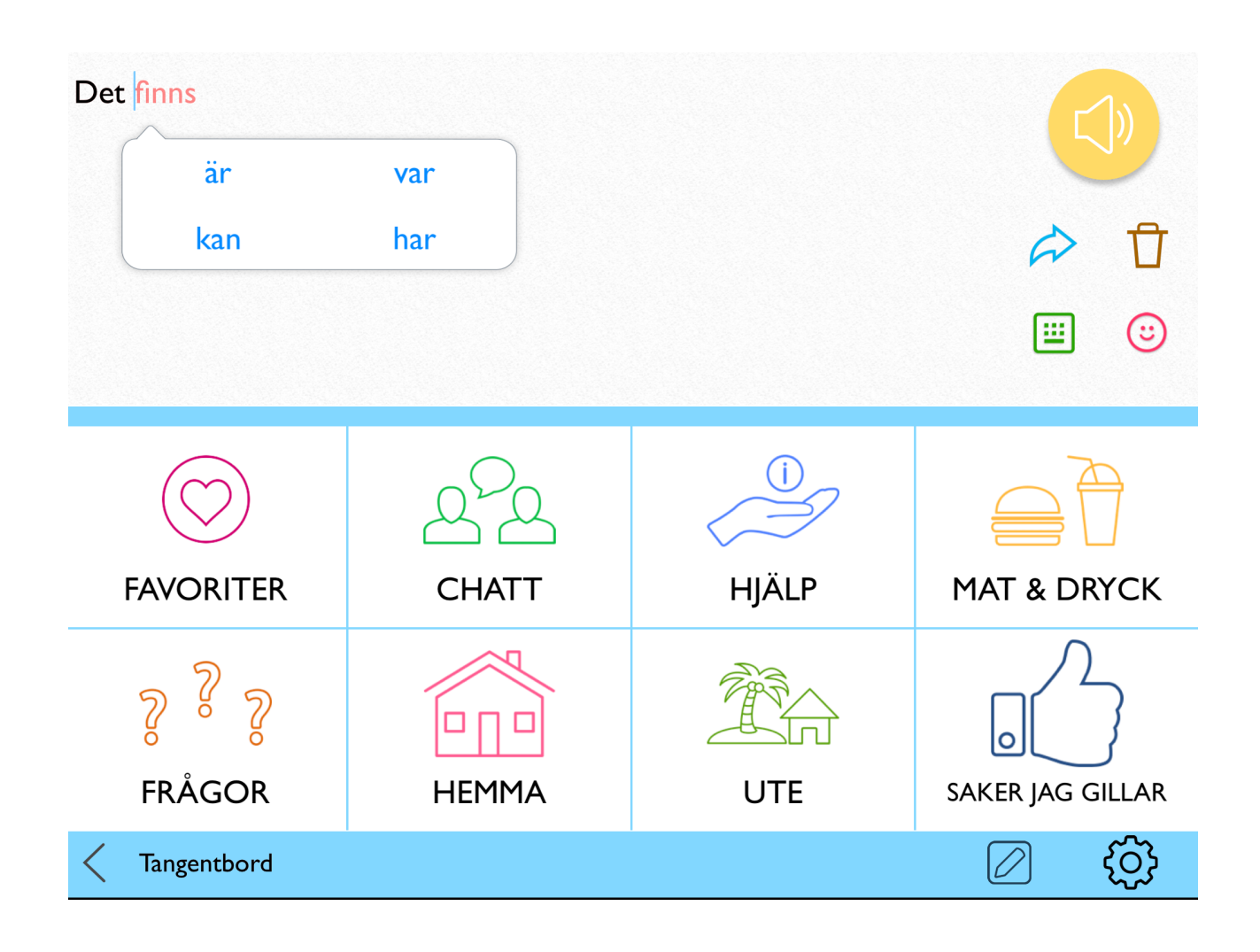

Du kan spara fraser som du säger ofta för att på så vis spara tid. Genom att använda fraser minskar du också risken för att det blir fel.

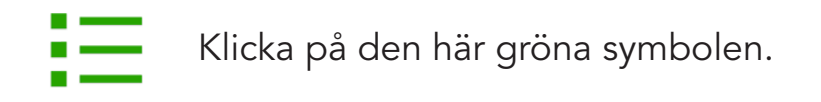

Fraserna sparar du i olika kategorier. PredictablePlattan levereras med färdiga förslag på kategorier och fraser, men de går att ändra.

Klicka på en kategori för att sedan välja mellan de sparade fraserna.

#### Lägg till en ny fras

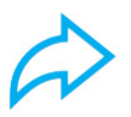

Skriv in den fras du önskar spara och klicka på Använd.

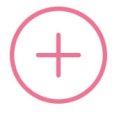

Klicka på Lägg till fraser.

Välj sedan en eller flera kategorier att spara din fras i. När du har valt kategori kan du om du vill lägga till Bild, Ljud och Multimedia.

#### Bild

Lägg till en bild från ditt galleri, Predictables bibliotek eller ta kort med kameran.

Ljud

Använd talsyntesen, spela in ljud eller använd ljud från ditt bibliotek.

#### Multimedia

Lägg till multimedia som spelas när du väljer din fras. Det kan vara en låt från ditt iTunes-bibliotek, en video från YouTube eller från en webbsida.

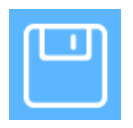

När du är nöjd, tryck på diskettsymbolen uppe i höger hörn för att spara din nya fras.

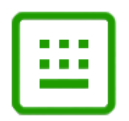

Klicka här för att komma tillbaka till skärmtangentbordet

Redigera fras eller kategori

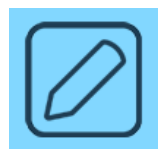

Klicka på den här symbolen för att komma in i redigeringsläge.

För att redigera en kategori behöver du se översikten över dina kategorier. För att redigera en fras går du in i rätt kategori så att du ser listan över fraser.

När du befinner dig i redigeringsläget klicka på frasen eller kategorin som du vill redigera.. Du får upp tre val: Flytta, Redigera eller Radera.

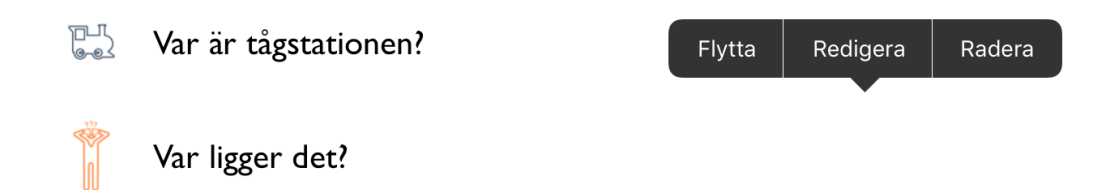

TIPS! Om du vill radera en fras eller kategori väljer du Radera.

Du kan nu göra dina ändringar.

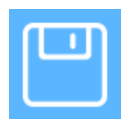

När du är nöjd, tryck på diskettsymbolen uppe i höger hörn för att spara dina ändringar.

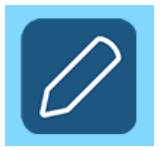

Om du vill komma ur redigeringsläget klickar du på den här symbolen.

#### Lägg till en ny kategori

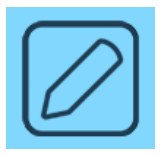

Gå till kategorier och tryck på den här symbolen.

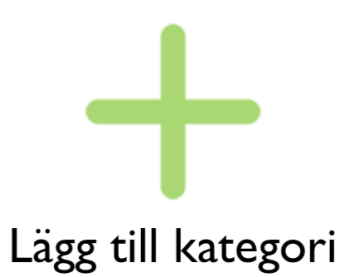

Det dyker upp en ny kategoriruta med ett grönt +.

Om du inte får upp den kan det bero på att du har för många kategorier för att de ska rymmas på bara en sida. Svep med fingret från höger till vänster över skärmen för att bläddra till nästa sida.

Du kan nu döpa din nya kategori och ge den en bild.

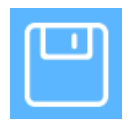

När du är nöjd, tryck på diskettsymbolen uppe i höger hörn för att spara dina ändringar.

# Inställningar

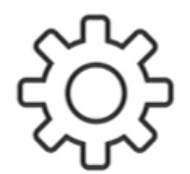

Klicka på kugghjulet på skärmtangentbordet för att öppna inställningarna. Nedan ser du exempel på inställningar.

### Historik

Med historikfunktionen kan du enkelt upprepa det du sa. Assistenter, anhöriga och terapeuter kan också se hur programvaran har blivit använd.

Om du vill hålla det du säger privat kan du inaktivera att din historik sparas. Gå till Inställningar > Förutsägelse av ord

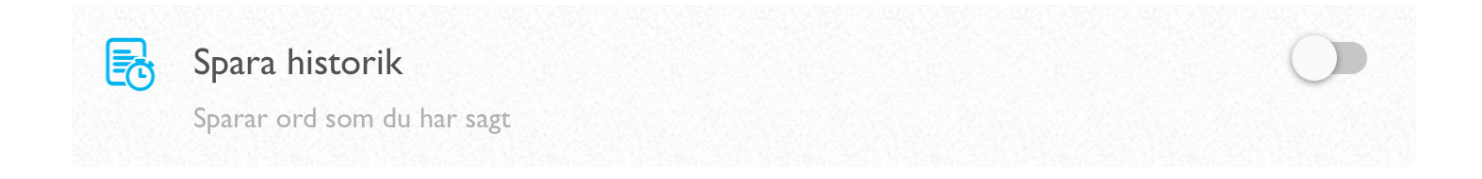

### Välj nyhetskanal

Med nyhetsflödet kan du blädda igenom aktuella nyheter och få dem upplästa.

Du kan välja mellan att få nyheter från Aftonbladet eller Expressen. Gå till Inställningar > Layout >Nyhetsflöde PredictablePlattan använder en talsyntesröst för att läsa upp dina ord och meningar. Rösten Oskar är inställd vid leverans, men du kan enkelt byta till en annan röst.

Gå till Inställningar > Tal och välj den röst du föredrar. Du väljer antingen en röst från Nuance eller en röst från iOS. Tryck på den röst du vill ha.

| -                   | Tal                   |
|---------------------|-----------------------|
| För närvarande anvä | inder du Oskars röst. |
| NUANCE              | iOS                   |

Vi rekommenderar att du väljer bland de svenska rösterna Alva, Klara eller Oskar. Dessa finner du under Nuance.

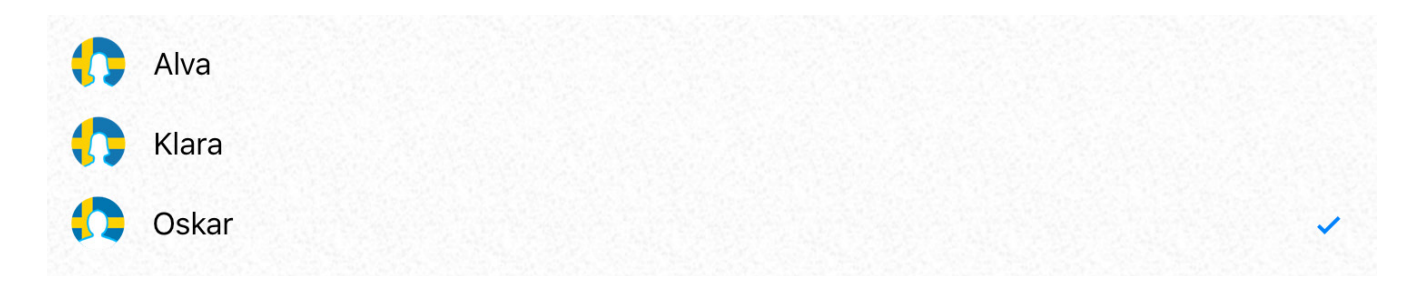

För tvåspråkiga användare finns även röster på andra språk, t ex engelska eller arabiska. Välj bland de 37 olika rösterna under iOS.

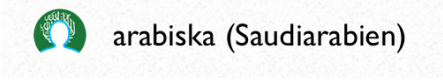

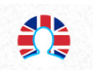

engelska (Storbritannien)

### Alternativa sätt att styra

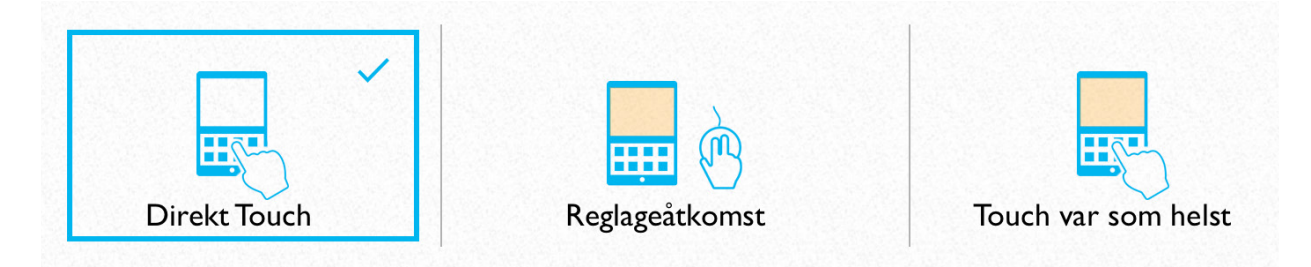

Om du har svårt för att använda pekskärmen, s.k. Direct Touch, finns två andra sätt som du kan styra PredictablePlattan.

Gå till Inställningar > Hjälpmedel

#### Touch var som helst

PredictablePlattan navigerar av sig självt genom rad- och kolumnskanning. När markören står där du vill så trycker du var som helst på skärmen för att göra ditt val. Du kan anpassa skanningshastigheten.

#### Reglageåtkomst

Använd en eller två externa kontakter för att styra. Du kan använda autoskanning eller manuell skanning, och också anpassa skanningshastighet m.m.

Behöver du hjälp att koppla in kontakterna? Kontakta oss eller läs mer på www.funktionsverket.se

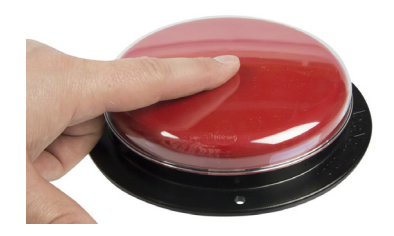

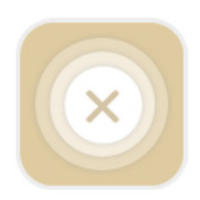

Tryck på den här knappen för att snabbavsluta skanningen. Du finner knappen ovanför ordförslagen på startsidan.

# Anslut till WiFi

Tryck på den här:

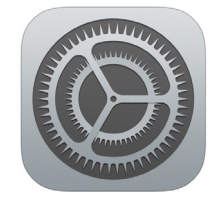

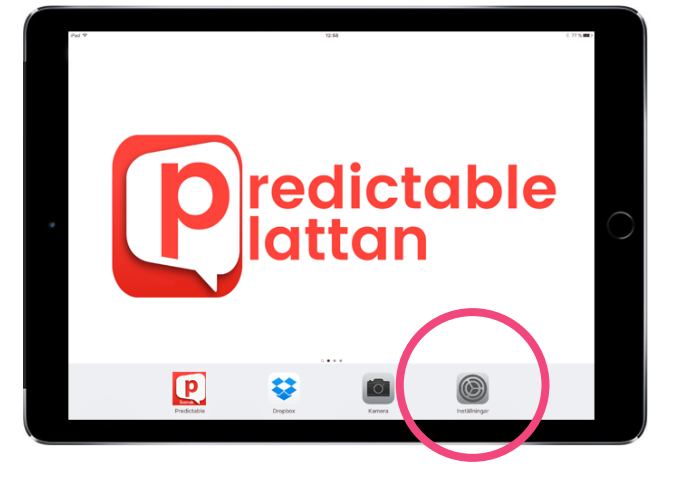

Inställningarna för operativsystemet öppnas. Klicka på Wi-Fi för att ställa in trådlöst nätverk.

| Wi-Fi | $\bigcirc$ | Om WiFi-spaken är grå trycker du<br>på den så att den istället blir grön. |
|-------|------------|---------------------------------------------------------------------------|
| Wi-Fi |            |                                                                           |

PredictablePlattan kommer nu att söka efter trådlösa nätverk i närheten. Klicka på ditt nätverk och skriv eventuellt in lösenordet för näterverket om det krävs.

OBS! Du behöver befinna dig på en plats där det finns ett trådlöst WiFi-nätverk som du har tillgång till.

När anslutningen är klar ser du att du är ansluten till ditt nätverk (t ex FV).

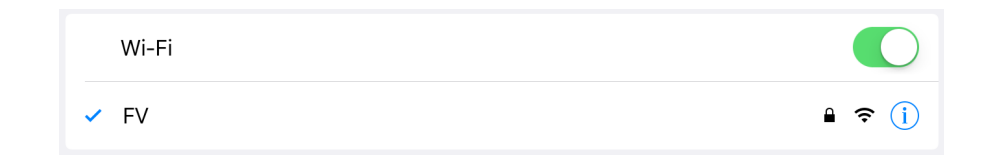

Klart!

### Backup

Din PredictablePlatta är kopplad till ett särskilt backup-konto vid leverans.

Om du är ansluten till internet kommer plattan som standard att spara alla ändringar du gör automatiskt. Det gör att du aldrig riskerar att förlorar din data. Om du inte vill att programmet sparar alla ändringar kontinuerligt trycker du på Offline, se bild nedan.

|               |                                                                                                   |                          | Backup                  |             | ÷   |  |  |
|---------------|---------------------------------------------------------------------------------------------------|--------------------------|-------------------------|-------------|-----|--|--|
|               | $\sim$                                                                                            | Förnamn                  | Funktionsverket         |             |     |  |  |
| $\mathcal{L}$ |                                                                                                   | Efternamn                | Demo                    |             |     |  |  |
| L             |                                                                                                   | e-postadress             | info@funktionsverket.se |             |     |  |  |
|               |                                                                                                   |                          |                         |             |     |  |  |
| ىل            | Ladda ned en backup-fil från ditt Therapy Box-konto                                               |                          |                         |             |     |  |  |
| Ø             | <b>Återställ till fabrikstinställningar</b><br>Detta kommer att återställa all din anpassade data |                          |                         |             |     |  |  |
| the           | Offline-läge Offline O<br>Detta kommer att förhindra all synkning av information                  |                          |                         |             |     |  |  |
| 3             | Ändra löseno<br>Ändra lösenord                                                                    | rd                       |                         |             |     |  |  |
| ₿             | <b>Logga ut</b><br>All data som inte                                                              | synkats kommer att fö    | rloras när du loggar ut |             |     |  |  |
| ዲ             | <b>Radera konto</b><br>Detta kommer at                                                            | t radera all information | , går ej att återkalla  |             |     |  |  |
|               |                                                                                                   |                          |                         | Glömt lösen | ord |  |  |

# Ladda batteriet

Du kan normalt använda din PredictablePlatta i upp till 10 h från det att batteriet är fulladdat innan det är dags att ladda igen. Det går bra att fortsätta använda PredictablePlattan under tiden som den laddas.

Anslut laddkabel och strömadapter till ett eluttag och därefter till din PredictablePlatta.

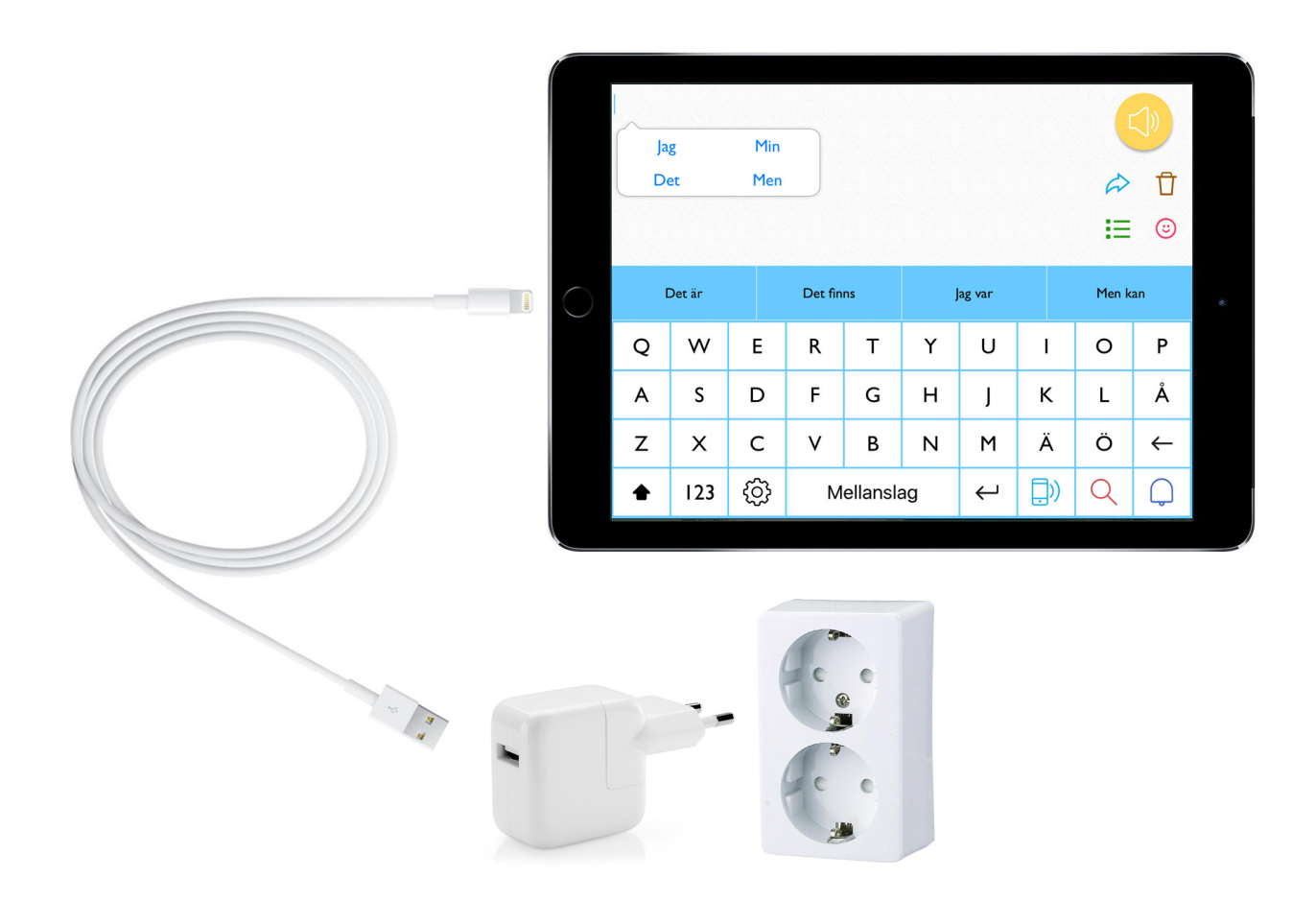

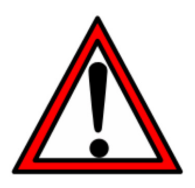

PredictablePlattan kan bli varm när den laddas. Se till att den ligger luftigt. Sov aldrig på din PredictablePlatta!

# Skötselråd

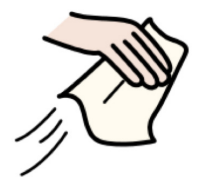

Stäng av PredictablePlattan innan du rengör den. Använd en dammfri lätt fuktad trasa. Låt torka innan du slår på den igen.

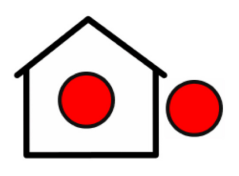

PredictablePlattan kan användas både inomhus och utomhus.

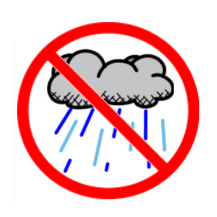

Undvik att utsätta PredictablePlattan för väta.

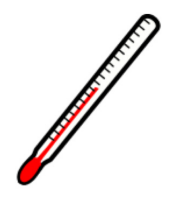

Undvik extrema temperaturer, 10-30 °C är lagom.

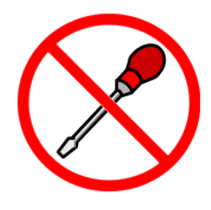

Försök inte att reparera en trasig PredictablePlatta på egen hand. Kontakta oss på Funktionsverket om något verkar fel.

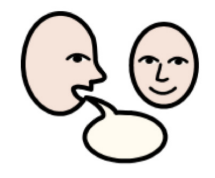

Du är alltid välkommen att kontakta oss!

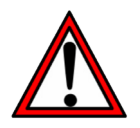

Vänligen läs den fullständiga bruksanvisningen för viktig information gällande säkerhet vid handhavande av PredictablePlattan.

### Kontakta oss

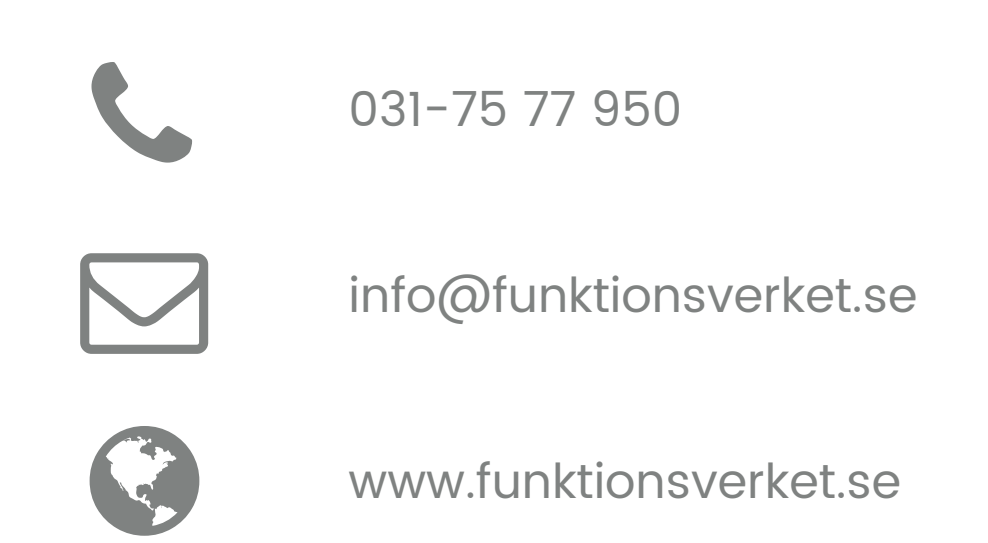

# CE

Din PredictablePlatta är klassad som en Medicinteknisk produkt och uppfyller Läkemedelsverkets föreskrifter (LVFS 2003:11) för medicintekniska produkter (93/42/EEG).

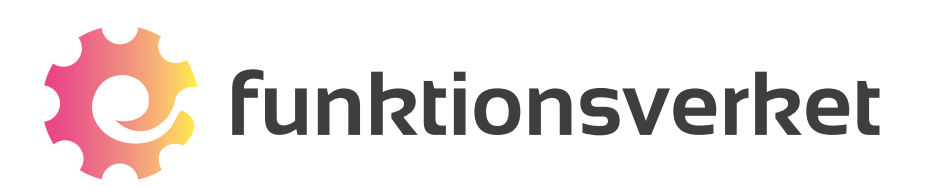

Telefon: 031-75 77 950 | E-post: info@funktionsverket.se Funktionsverket AB | Vindilsvägen 13 | 475 45 FOTÖ

www.funktionsverket.se